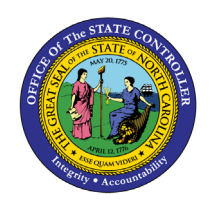

Quick Reference Guide CM-26

The purpose of this Quick Reference Guide is to explain how to schedule reports to run automatically in the NCFS Cash Management System.

## Introduction and Overview

The purpose of this Quick Reference Guide is to explain how to schedule reports to run automatically in the North Carolina Financial System. This also covers how to schedule report output.

Scheduling is a very important feature for any reporting system. It enables you to schedule long-running reports to be run when the system load is lowest or to have frequently used reports delivered to your email daily, weekly, hourly, or monthly.

NCFS is configured with a Report Scheduler by default.

#### Schedule a Report: Overview

Reports can be scheduled to run from different work areas. However, the process remains the same.

• From Home > Tools > Reports and Analytics

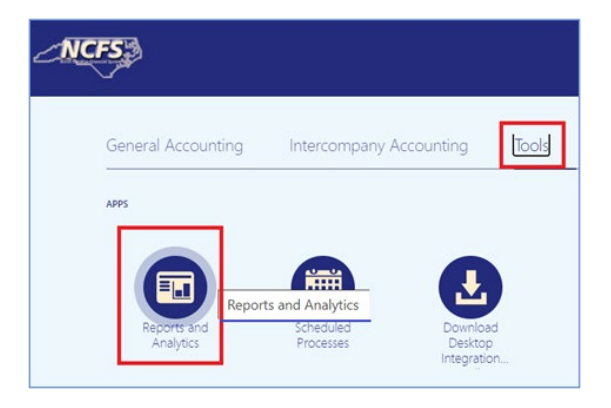

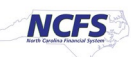

• From Home > Financial Reporting Center

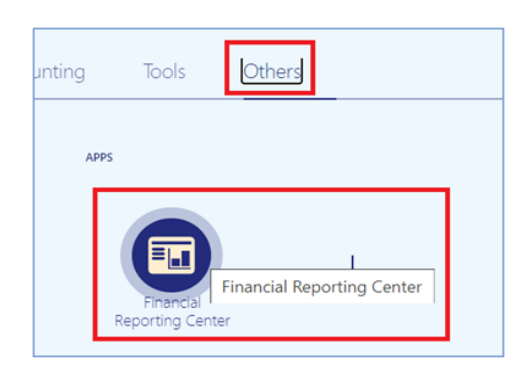

# Schedule a Report

**Step 1:** Select a Report. Parameter choices appear.

|                              |            |    |                                       | ĥ        | ☆   | P           | 32   | π~ |
|------------------------------|------------|----|---------------------------------------|----------|-----|-------------|------|----|
| FBR Deposits Report          | *          |    |                                       |          |     |             | Done |    |
| Agency                       | All        |    | ▼                                     |          |     |             |      |    |
| Journal Status               | All        | 19 | ·                                     |          |     |             |      |    |
| Journal Creation - From Date | 04/06/2021 | Ū0 | Journal Creation - To Date 04/07/2021 | Co Apply | ·   |             |      | Ξ  |
| FBR Deposits XLS Templa      |            |    |                                       |          | 6 温 | l≞<br>exi ▼ | ¢ 0  |    |

**Step 2:** From the toolbar on the right, click on the gear (Actions) icon. Then select Schedule.

| <del>9</del> ≝ ∎▼      | •       |
|------------------------|---------|
| Export                 | Actions |
| Send                   |         |
| 눦 Schedule             |         |
| io Jobs                |         |
| Job History            |         |
| Republish from History |         |
| Share Report Link      | Þ       |

NORTH CAROLINA OFFICE OF THE STATE CONTROLLER

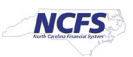

The Schedule Report Job page contains four tabs to define the options for your report job:

- General
- Output
- Schedule
- Notification

| BR Deposits Report                                                                                              | <b>■</b> ★                                                          |                                                                     |                                                      |         |   |
|----------------------------------------------------------------------------------------------------|---------------------------------------------------------------------|---------------------------------------------------------------------|------------------------------------------------------|---------|---|
| Overview     General Created b     Report Name /Custom/F     Schedule Start imm     General     Output Schedule | y training60<br>BR Custom/Report/Cash<br>ediately<br>e Notification | Management and Treasury/FBR Deposits Report/FBR Deposits Report.xdo | Outputs O<br>Destination<br>Notification<br>Return S | Dutput1 | 0 |
| Report /Custom/FBR Custon                                                                                       | n/Report/Cash M Q                                                   |                                                                     |                                                      |         |   |
| Agency<br>Journal Status                                                                                        | All                                                                 | v<br>v                                                              |                                                      |         | Î |

#### **General Tab**

The Schedule Report Job page activates the **General** tab by default.

**Step 3:** Leave the default selected parameters as they are or change them to suit your requirement.

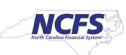

## **Output Options Tab**

**Step 4:** On the Schedule Report Job page, click the Output tab.

The tab has two sections: **Output and Destination**. You can accept the default values in each section or update them, based on your needs.

- The Output Table creates multiple outputs for one or more layouts by using a combination of output format, locale, time zone, and calendar.
- In the Destination section, you can enter an email address. To deliver a report to multiple destinations, click Add Destination and continue adding destinations as needed.

| General                                       | Constant in American 10                                                                                                    |                                                                                   |                                  | 0.000                                      |             |             |    | Return Subr |
|-----------------------------------------------|----------------------------------------------------------------------------------------------------|-----------------------------------------------------------------------------------|----------------------------------|--------------------------------------------|-------------|-------------|----|-------------|
| Report Name                                   | /Custom/FBR Custom/Report/Ca                                                                                                    | ash Management a                                                                  | nd Treasury/FBR Deposits Rep     | ort/FBR Deposits Report.xdo Destination Em | al .        |             |    |             |
| Schedule                                      | Start immediately                                                                                                    |                                                                                   |                                  | Notification                               |             |             |    |             |
| eral Output                                   | Schedule Notification                                                                                                    |                                                                                   |                                  |                                            |             |             |    |             |
| Make Output Pu                                | hie                                                                                                    |                                                                                   |                                  |                                            |             |             |    |             |
| Save Data for Re                              | epublishing                                                                                                    |                                                                                   |                                  |                                            |             |             |    |             |
| Compress outpo                                | ut prior to delivery                                                                                                    |                                                                                   |                                  |                                            |             |             |    |             |
| Output                                        |                                                                                                    |                                                                                   |                                  |                                            |             |             |    |             |
| + X                                           |                                                                                                    |                                                                                   |                                  |                                            |             |             |    |             |
| Name                                          | Layout                                                                                                    | Format                                                                            | Locale                           | Timezone                                   | Calendar    | Save Output |    |             |
| Cuttert                                       | FRQ Deposits XI & Telto •                                                                                                    | Event (* vis) 💌                                                                   | Football (Linded States)         | UTC.05.00 New York - Eastern Time (ET)     | Garantian . |             |    |             |
|                                               |                                                                                                    |                                                                                   |                                  |                                            |             |             |    |             |
| Uesonation                                    |                                                                                                    |                                                                                   |                                  |                                            |             |             |    |             |
| There are five d<br>Destination Type<br>Email | estination types Email Printer, P<br>eEmail  Add Des<br>Output                                                                             | Fax, FTP and Web<br>stination                                                     | folder. You can add multiple des | Inations as you need.                      |             |             |    | ×           |
| There are five d<br>Destination Typ<br>Email  | estimation types. Email Printer. P<br>Email • Add Des<br>Output                                                                            | Fax, FTP and Web<br>bination                                                      | folder. You can add multiple des | Snations as you need.                      |             |             |    | ×           |
| There are five d<br>Destination Type<br>Email | estination types. Ernal Printer. P<br>Ernal + Add Des<br>Output<br>'To: Username @                                                         | fax, FTP and Web<br>Itination<br>All<br>Posc.nc.gov                               | bider. You can add multiple des  | bnations as you need.<br>Message           |             |             | -  | ×           |
| There are five d<br>Destination Typ<br>Email  | estivation types: Email Printer P<br>email  Add Des<br>Output<br>"To Username @<br>Ce                                                      | fax, FTP and Web<br>dination<br>All<br>Posc.nc.gov                                | v                                | onations as you need.<br>Message           |             |             | i. | ×           |
| There are five d<br>Destination Type<br>Email | estrution hpes Email Protec P<br>email Add Des<br>Output<br>"To Username@<br>Ce<br>Reply to                                                | AR PTP and Web<br>Itination<br>All<br>Posc.nc.gov                                 | v                                | onations as you need.<br>Message           |             |             | 4  | ×           |
| There are five d<br>Destination Typ<br>Email  | estrution hpes Email Printer P<br>Email Add Des<br>Output<br>"To Username@<br>Ce<br>Reply to<br>Subject Daily Depost Repo                  | fax, FTP and Web<br>tination<br>All<br>Poise, net gov                             | v                                | onations as you need.<br>Message           |             |             | 4  | ×           |
| There are five d<br>Destination Typ<br>Email  | estrution hpes Email Protec P<br>email Add Des<br>Output<br>"To Username@<br>Ce<br>Reply to<br>Subject Daily Depost Repo<br>Request Dailye | Fax, FTP and Web<br>stination<br>All<br>Posc. nc. gov<br>or<br>ry Status Notifica | v                                | bnations as you need.<br>Message           |             |             | L. | x           |

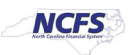

## Schedule Options Tab

**Step 5:** On the Schedule Report Job page, click the **Schedule** tab.

Select **Frequency** options that meet your specific timing requirements. For example, you might want to generate reports every Friday, or every morning, or according to some other date pattern.

- Once
- Hourly
- Minute
- Daily
- Weekly
- Monthly
- Annually
- On specific dates (Use the date selectors to specify the start and end dates.)

| <ul> <li>Øverview</li> <li>Ger</li> </ul> | neral Created by training60                                               |                                                                                        | Outputs Output1                   | Return Submit |
|-------------------------------------------|---------------------------------------------------------------------------|----------------------------------------------------------------------------------------|-----------------------------------|---------------|
| Report N<br>Sche                          | Name /Custom/FBR Custom/Report/C<br>edule Start on Apr 7, 2021 3:01:37 PM | ash Management and Treasury/FBR Deposits Report/FBR Deposits Report.xdo<br>Recur Daily | Destination Email<br>Notification |               |
| General Out                               | put Schedule Notification                                                 |                                                                                        |                                   |               |
| Define Sc                                 | hedule Time                                                               |                                                                                        |                                   |               |
| Frequency                                 | Daily 🔻                                                                   |                                                                                        |                                   |               |
| Every                                     | 1 day(s)                                                                  |                                                                                        |                                   |               |
| Start                                     | Apr 7, 2021 3:01:37 PM                                                    | (UTC-05:00) New York - Eastern Time (ET)                                               |                                   |               |
| End                                       | Apr 12, 2021 2:01:37 PM                                                   | (UTC-05:00) New York - Eastern Time (ET)                                               |                                   |               |
| A Define Sc                               | hedule Trigger                                                            | Select Date and Time ×                                                                 |                                   |               |
| 🗌 Use Trigg                               | ger                                                                       | April     ▼     2021     ▼                                                             |                                   |               |
|                                           |                                                                           | SUN MON TUE WED THU FRI SAT                                                            |                                   |               |
|                                           |                                                                           | 28 29 30 31 1 2 3<br>4 5 6 7 8 9 10<br>44 2 13 4 16 17                                 |                                   |               |
|                                           |                                                                           | 18 19 20 21 22 23 24<br>25 26 27 28 29 30 1                                            |                                   |               |
|                                           |                                                                           |                                                                                        |                                   |               |
|                                           |                                                                           | 02 V 01 V: 37 VAM PM                                                                   |                                   |               |
|                                           |                                                                           | (UTC-05:00) New York - Eastern Time ▼                                                  |                                   |               |
|                                           |                                                                           | OK Cancel                                                                              |                                   |               |
|                                           |                                                                           |                                                                                        |                                   |               |

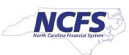

## **Notification Tab**

**Step 6:** On the Schedule Report Job page, click the Notification tab.

A notification is a message that indicates that a job has finished processing. NCFS supports four notification statuses to which you can subscribe. *They are all optional*.

- Report completed
- Report completed with warnings
- Report failed
- Report skipped

| General Created by training60<br>Report Name /Custom/FBR Custom/Report/Cash Management and Treasury/FBR Deposits Report/FBR Deposits Report.xdo<br>Schedule Start on Apr 7, 2021 3:01:37 PM Recur Daily | Outputs Output<br>Destination Email<br>Notification Email |
|----------------------------------------------------------------------------------------------------|-----------------------------------------------------------|
| Seneral Output Schedule Notification                                                                                                    | Return Submi                                              |
| Notify By Email Email Address Username@osc.nc.gov                                                                                                    |                                                           |
| When Z Report completed<br>Report completed with warnings<br>Report failed                                                                                                    |                                                           |
| Pered elipsed                                                                                                    |                                                           |

## Submitting the Job

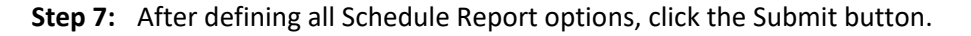

| Report Name /Custom/FBR Custom/Report/Cash Management and Treasury/FBR Deposits Report/FBR Deposits Report.xdo<br>Schedule Start on Apr 7, 2021 3:01:37 PM Recur Daily | Outputs Output<br>Destination Email<br>Notification Email |
|----------------------------------------------------------------------------------------------------|-----------------------------------------------------------|
| General Output Schedule Notification                                                                                                    | Return Submi                                              |
| Notify By Z Email Email Address Jennifer.P.Blair@osc.nc.gov                                                                                                    |                                                           |
| When Z Report completed                                                                                                    |                                                           |
| Wien Chebon completed                                                                                                    |                                                           |
| ✓ Report completed with warnings                                                                                                    |                                                           |
| <ul> <li>Report completed with warnings</li> <li>Report failed</li> </ul>                                                                                              |                                                           |

This invokes the Submit Job dialog box with confirmation details for you to review. The confirmation details include a summary of the job, such as parameters, schedule, output, and notification.

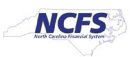

| Denne Schedule nine                                                             |                                                                                                    |                                                                                         |
|---------------------------------------------------------------------------------|----------------------------------------------------------------------------------------------------|-----------------------------------------------------------------------------------------|
| Frequency Daily                                                                 | Submit                                                                                                    | @ ×                                                                                     |
| Every 1 day(s)<br>Start Apr 7, 2021<br>End Apr 12, 202<br>Define Schedule Trigg | Report /Custom/FBR Custom/Report/Cash Management and Treasury/FBR Deport<br>Report.xdo<br>Parameters Chart Of Account:4001, Budget Fund Value Set ID:58001, Ledger Name:<br>Journal Status:All, Journal Creation - From Date:04/06/2021, Journal Creation<br>Schedule Start on Apr 7, 2021 3:01:37 PM Recur Daily<br>Output Output1<br>Notification Email | osits Report/FBR Deposits<br>300000003244296, Agency:All,<br>ation - To Date:04/07/2021 |
| ] Use Trigger                                                                   | Trigger Data Model<br>Trigger Name<br>Trigger Retry Limit<br>Trigger Pause Time<br>Trigger Parameters<br>Report Job Name Daily Deposit Report Email                                                                                                    |                                                                                         |

**Step 8:** Enter a name for this job and click OK. A confirmation message will appear.

Congratulations! You have successfully scheduled a report!

### Actions Menu

The Actions menu provides more actions that you can take on the report.

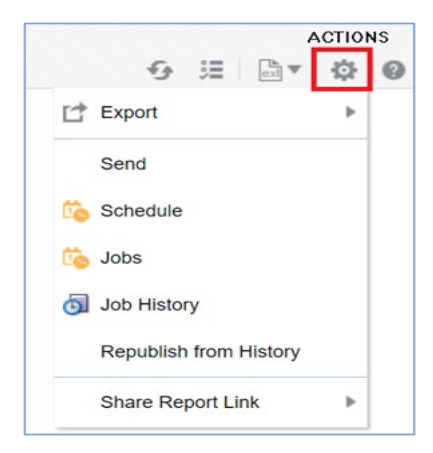

- Export exports the report to Microsoft Excel (NCFS default)
- Send launches a simplified version of the Schedule Report Job page where you can select the output, destination, and notification options, but you cannot Schedule the Report (basically, it allows you to immediately email the report)

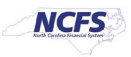

- Schedule creates a job to run and distribute the report, as documented in the beginning of this job aid.
- Jobs enables you to view and manage currently scheduled jobs for this report.
- Job History enables you to view completed and running report jobs.
- **Republish** from History enables you to select a previously scheduled, completed job and specific output for viewing in the report viewer.
- Share Report Link enables you to generate a link that you can copy and reuse, based on the report that you are currently viewing. When you select an option, a dialog displays the URL to the report. Control what the URL displays as follows:
  - **Current Page** displays the current page as shown.
  - **No Header** displays the current report without the BI Publisher logo, tabs, or navigation path.
  - No Parameters displays the current report without the header or any parameter selections. The Actions menu, Export, and View Report menus are still available.
  - Document Only displays the URL to the current report document only. No other page information or options are displayed.

#### Jobs – Manage Report Jobs

The **Manage Report Jobs** page displays information about future scheduled/recurring report jobs and enables you to take actions on these jobs.

| age Report Jobs                           |                             |                | Home Ca           | atalog Favori | es V Dashboard | ds ▼ New ▼  | Open •     | Signed In A | s Train | ning60 T | ra |
|-------------------------------------------|-----------------------------|----------------|-------------------|---------------|----------------|-------------|------------|-------------|---------|----------|----|
| Last Refreshed Apr 15, 2021 06:29:09 AM E | astern Daylight Time 😏      |                |                   |               |                |             |            |             | R       | eturn (  | 0  |
| Select time zone to view jobs (UTC-05     | :00) New York - Eastern Tim | e (ET)         |                   | •             |                |             |            |             |         |          |    |
| J Filters                                 |                             |                |                   |               |                |             |            |             |         |          |    |
| Report Job Name Contains                  |                             | Start Time Equ | uals Or Later Th  | an 🔻          |                | Cowner Equa | ils 🔻      | training60  |         |          |    |
| Report Name Equals V/C                    | Custom/FBR Custom/Repor     | End Time Equ   | uals Or Earlier T | han 🔻         |                | Scope All   | •          |             |         |          |    |
| Status All 🗸                              |                             |                |                   |               |                |             |            |             |         |          |    |
| Search Reset                              |                             |                |                   |               |                |             |            |             |         |          |    |
|                                           |                             |                |                   |               |                |             |            |             |         |          |    |
| A Report Jobs                             |                             |                |                   |               |                |             |            |             |         |          |    |
| × II ID                                   |                             |                |                   |               |                |             |            |             |         |          |    |
| Report Job Name                           | Report Name                 |                | Status            | Start Time    | End Time       | Frequency   | Owner      | Scope       | Edit    | History  | 1  |
| One Time Pup of Dally Deposit Report      | /Custom/FBR Custom/Re       | port/Cash      | Active            | Apr 15, 2021  |                | Single Job  | training60 | Private     | 1       | History  |    |

Use the Manage Report Jobs page to:

- Edit a report job
- Delete a report job
- Suspend/Resume a report job
- View the job details

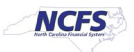

## Edit a Job

- **Step 1:** Click the Edit icon (Pencil) for the job in the results table.
- **Step 2:** Edit the job details using the General, Output, Schedule, and Notification tabs.
- **Step 3:** Click Update Job to save your changes to this job; or, to save the edited job as a new job, click Submit as New and enter a name for the new job.

## Delete a Job

- **Step 1:** Select the job by clicking anywhere in the table row that lists the job information. You can select multiple jobs by clicking additional rows.2
- **Step 2:** Click the Delete button.

### Suspend/Resume a report Job

To pause a job:

- **Step 1:** Select the job by clicking anywhere in the table row that lists the job information (do not click the job name link).
- **Step 2:** Click the Pause button. The status of the job changes to Paused.

#### To resume a job:

- **Step 1:** Select the job by clicking anywhere in the table row of the paused job (do not click the job name link).
- **Step 2:** Click the **Resume** button. The status of the job changes to Active.

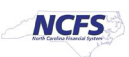

## View the Job Details

- **Step 1:** Click the **Report Job Name** to view a detail page for the job.
- **Step 2:** To view delivery information for each output, click the **expand icon** next to the output name.
- **Step 3:** Click **Return** to return to the **Manage Report Jobs** page.

| ated Thu Apr 15, 2021 06:47:10 AM Eastern Daylight Time                                                                                                    |                 |                  |            |  | Ret | turn Ø | - |
|----------------------------------------------------------------------------------------------------|-----------------|------------------|------------|--|-----|--------|---|
| One Time Run of Daily Deposit Report         Report Job ID       1072         Owner       training60         /Custom/FBR Custom/Report/Cash Management and Tre         Cash Availability Report.xdo         Notification         Report Job Schedul         Once         Schedul         Active Start         Active Start         Trigger Data         Model         Trigger Rame         Trigger Pause         Trigger Pause         Report Parameters | easury/FBR Casi | h Availability İ | Report/FBR |  |     |        |   |
| Period Current Period                                                                                                    |                 |                  |            |  |     |        | • |

## Wrap Up

This example of scheduling reports uses the FBR Deposit Report and the FBR Cash Availability Reports.

NOTE: These reports - and others - can be scheduled daily and sent to the user via email.

#### Additional Resources

#### Job Aids

- CM-07 Cash Availability Report
- CM-08 Daily Disbursement Report
- CM-09 Daily Transfers Report
- CM-10 Deposits Report

#### Quick Reference Guides (QRGs)

• Reporting in NCFS General Ledger – Release 1

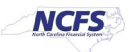